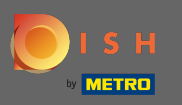

Desde el tablero de DISH MenuKit, haga clic en el icono de configuración en la esquina inferior izquierda.

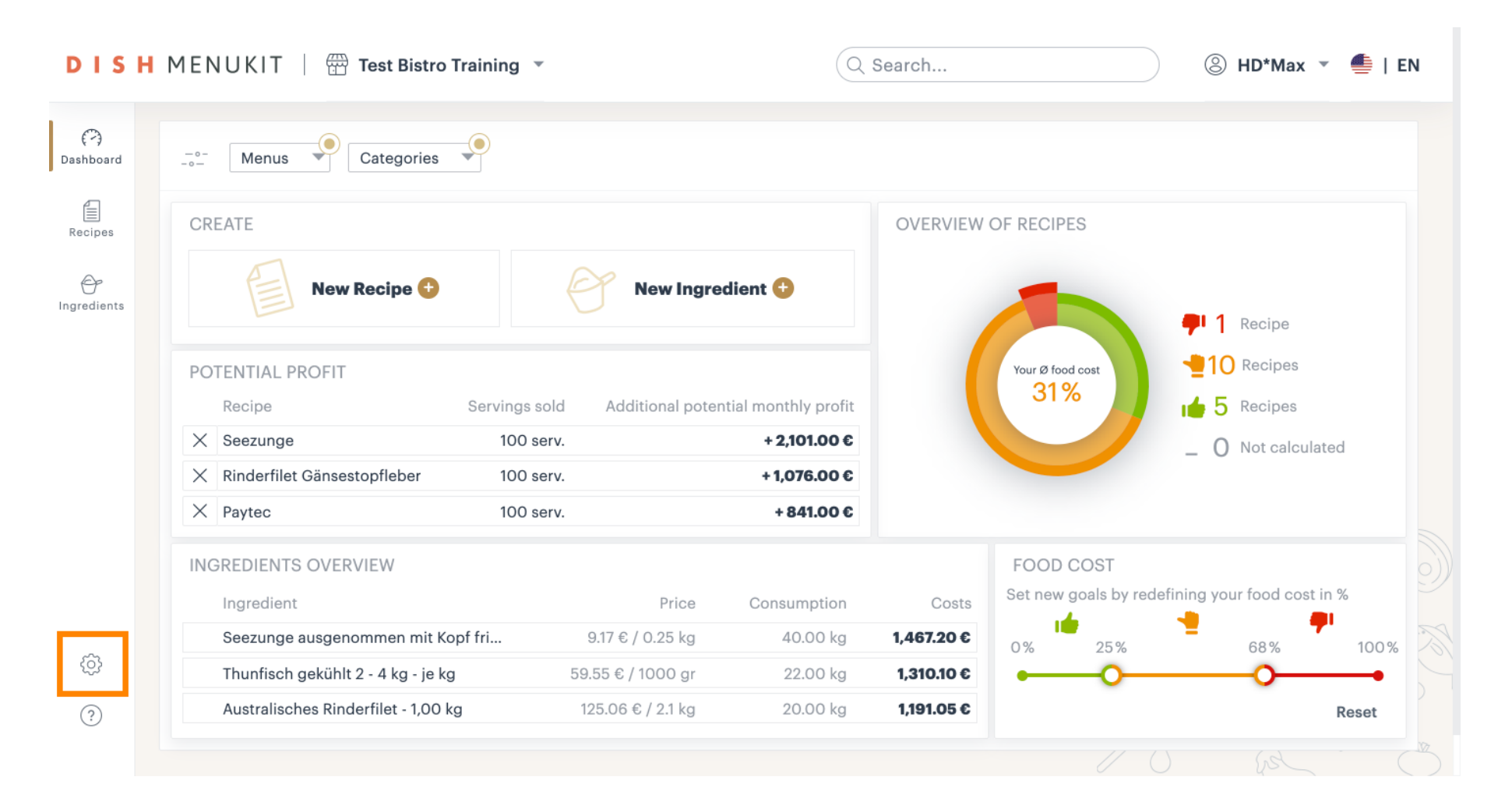

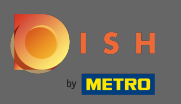

#### Ahora navegue a la sección de menús .

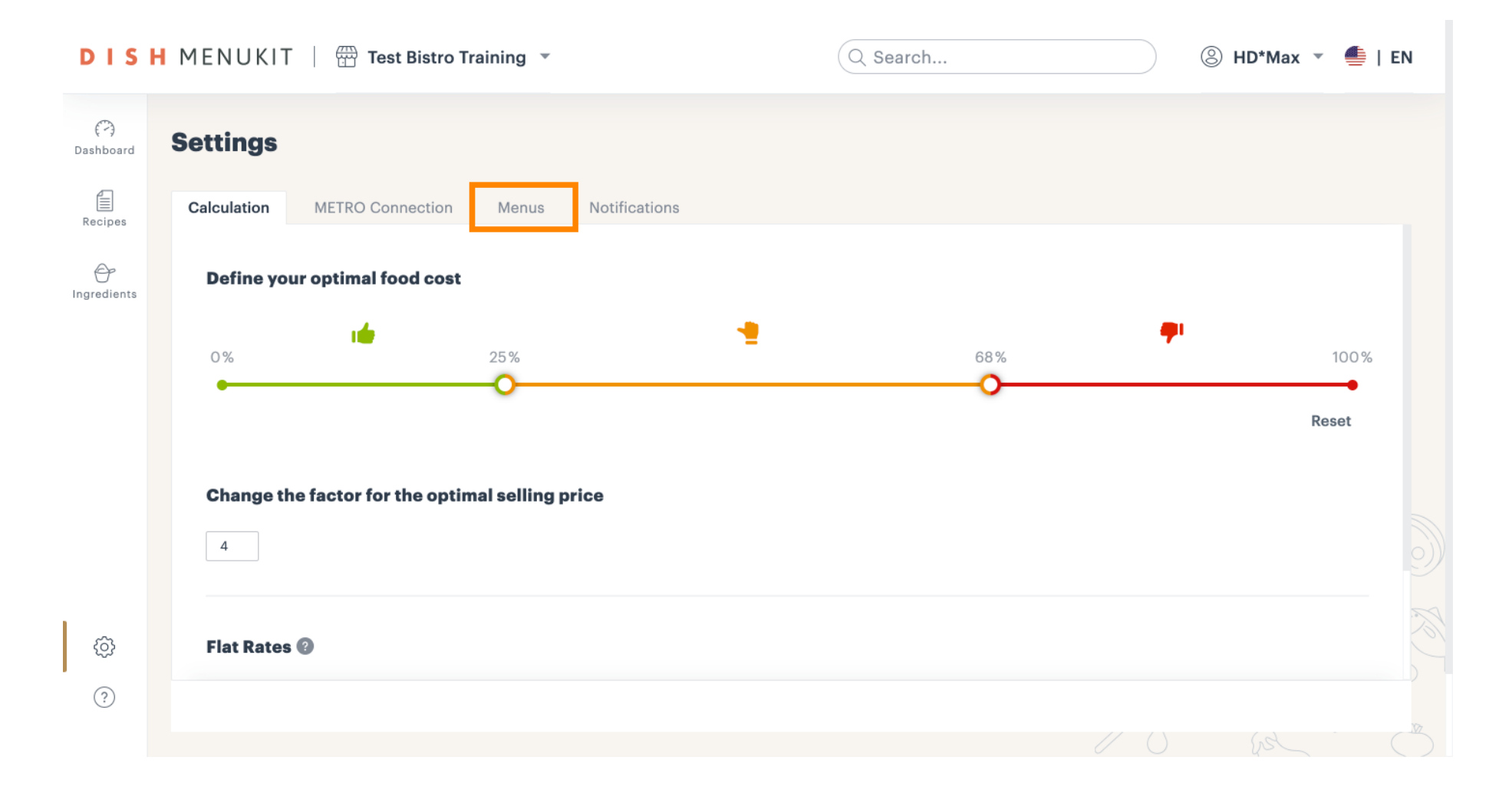

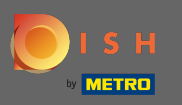

## Para agregar un nuevo menú, haga clic en agregar menú .

| Se | ttings        | TRO Connection    | Menus Notification              | s           |                                      |          |            |
|----|---------------|-------------------|---------------------------------|-------------|--------------------------------------|----------|------------|
|    | Menus         |                   |                                 |             |                                      |          | 🔁 Add menu |
|    | Menu 1        | :                 | Menu 2                          | *<br>*      | Menu 3                               | :        |            |
|    | 12<br>Recipes | 36 %<br>food cost | <b>O</b><br>Recipes             |             | <b>O</b><br>Recipes                  |          |            |
|    | Schnitzel     |                   | No recipes have be<br>this menu | en added to | No recipes have been<br>this menu ve | added to |            |
|    | Rinderroulade |                   |                                 | ,           |                                      |          |            |
|    | Seezunge      |                   |                                 |             |                                      |          |            |
|    | Lachsbrötchen |                   |                                 |             |                                      |          |            |
|    | Flammkuchen   |                   |                                 |             |                                      |          |            |
|    |               |                   |                                 |             |                                      |          |            |

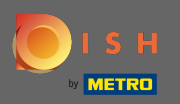

## Escriba el nombre del nuevo menú .

| DIS              | H MENUKIT   🗄    | Test Bistro Tr | aining 👻            | Q Search | ③ HD*Max ▼ ▲   EN |  |
|------------------|------------------|----------------|---------------------|----------|-------------------|--|
| (?)<br>Dashboard | Settings         |                |                     |          |                   |  |
| Recipes          | Calculation METR |                | Menus Notifications |          |                   |  |
| Ingredients      | Menus            |                | Create menu         | ×        | Add menu          |  |
|                  | Menu 1           | :              | New menu            | :        |                   |  |
|                  | 12<br>Recipes    |                |                     |          |                   |  |
|                  |                  |                |                     | d to     |                   |  |
|                  |                  |                |                     |          |                   |  |
|                  |                  |                |                     | Cancel   |                   |  |
|                  |                  |                |                     |          |                   |  |
|                  |                  |                |                     |          |                   |  |
|                  |                  |                |                     |          |                   |  |
|                  |                  |                |                     |          |                   |  |
|                  |                  |                |                     |          |                   |  |

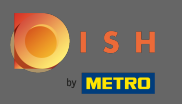

## • Haga clic en guardar para continuar.

| DIS              | H MENUKIT   🛱     | Test Bistro Training | ,                 | Q Search    |      | () HD* | Max 🔻 틒   E | EN |
|------------------|-------------------|----------------------|-------------------|-------------|------|--------|-------------|----|
| (~)<br>Dashboard | Settings          |                      |                   |             |      |        |             |    |
| Recipes          | Calculation METRC | Connection Menus     | Notifications     |             |      |        |             |    |
|                  | Menus             | Cre                  | eate menu         | ×           |      | 0      | Add menu    |    |
|                  | Menu 1            |                      | J NAME<br>ew Menu |             | :    |        |             |    |
|                  | 12<br>Recipes     | 36 %<br>food cost    |                   |             |      |        |             |    |
|                  |                   |                      |                   |             | d to |        |             |    |
|                  |                   |                      |                   |             |      |        |             |    |
|                  |                   |                      |                   | Cancel Save |      |        |             |    |
|                  |                   |                      |                   |             |      |        |             |    |
|                  |                   |                      |                   |             |      |        |             |    |
| ŝ                |                   |                      |                   |             |      |        |             |    |
| (?)              |                   |                      |                   |             |      |        |             |    |
|                  |                   |                      |                   |             |      |        |             |    |

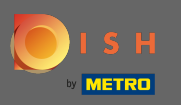

# Para editar un menú existente, haga clic en el ícono de menú .

| DIS              | H MENUKIT   🛱 Test Bistro Training 🔹             | Q Search              | ③ HD*Max ▼ ♣   EN |
|------------------|--------------------------------------------------|-----------------------|-------------------|
| (~)<br>Dashboard | Settings                                         |                       |                   |
| Recipes          | Calculation METRO Connection Menus Notifications |                       |                   |
| G<br>Ingredients | New Menu :                                       |                       |                   |
|                  | O<br>Recipes<br>No recipes have been added to    |                       |                   |
|                  | this menu yet                                    |                       |                   |
|                  |                                                  |                       |                   |
| ¢                |                                                  |                       | A.                |
| ?                | Categories                                       | anges have been saved | Add categories    |
|                  |                                                  |                       |                   |

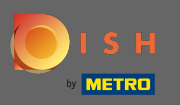

# Continúe haciendo clic en editar .

| DIS              | H MENUKIT   🛱 Test Bistro Training 💌                       | Q Search              | ⑧ HD*Max ▼ ●   EN |
|------------------|------------------------------------------------------------|-----------------------|-------------------|
| (~)<br>Dashboard | Settings                                                   |                       |                   |
| Recipes          | Calculation METRO Connection Menus Notifications           |                       |                   |
| Ingredients      | New Menu :<br>Ref Edit<br>No recipes have<br>this m Delete |                       |                   |
|                  |                                                            |                       |                   |
| ¢                | Categories                                                 |                       | Add categories    |
| ?                | All cha                                                    | inges have been saved |                   |
|                  |                                                            |                       |                   |

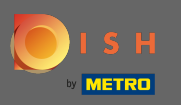

# Ahora ajuste el nombre del menú.

| DIS                                           | H MENUKIT   📅 Test Bistro Tr             | aining -                                                                                                    | Search                     | 🛞 HD*Max 🝷 🥌   EN |
|-----------------------------------------------|------------------------------------------|----------------------------------------------------------------------------------------------------|----------------------------|-------------------|
| C<br>Dashboard<br>Recipes<br>C<br>Ingredients | Settings<br>Calculation METRO Connection | Menus Notifications Edit menu                                                                                                    | ×                          |                   |
|                                               | Rec<br>No recipes hav<br>this m          | New Menu<br>Do you want to add and remove recipes?<br>Visit the corresponding recipe and adjust the infor<br>"Recipe details".<br>Can | rmation under<br>ncel Save |                   |
| (i)<br>(i)                                    | Categories                               | All changes have been s                                                                                                    | aved                       | Add categories    |

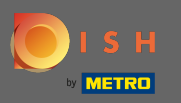

Una vez que haya terminado, confirme haciendo clic en guardar .

| DISI                                | H MENUKIT   📅 Test Bistro Tra                                                                                            | ining 👻                                                                                                    | Q Search                                               | ③ HD*Max ▼    | 틒   EN |
|-------------------------------------|----------------------------------------------------------------------------------------------------|----------------------------------------------------------------------------------------------------|--------------------------------------------------------|---------------|--------|
| Dashboard<br>Recipes<br>Ingredients | Settings<br>Calculation METRO Connection<br>New Menu :<br>O<br>Recipes<br>No recipes have been added to<br>this menu yet | Menus       Notifications         Edit menu       MENU NAME         MENU NAME       New Menu is not available anymore         Do you want to add and remove recipes?         Visit the corresponding recipe and adjust "Recipe details". | <pre> x  ? st the information under Cancel Save </pre> |               |        |
|                                     | Categories                                                                                                    | <ul> <li>✓ All changes h</li> </ul>                                                                                                    | nave been saved                                        | Add categorie | 35     |

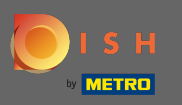

# Para eliminar un menú, vuelva a hacer clic en el icono del menú .

| DIS              | H MENUKIT 🛛 🛱 Test Bistro Training 🔹             | Q Search                  | 🛞 HD*Max 💌 🕌   EN |
|------------------|--------------------------------------------------|---------------------------|-------------------|
| (~)<br>Dashboard | Settings                                         |                           |                   |
| Recipes          | Calculation METRO Connection Menus Notifications |                           |                   |
| Ingredients      | New Menu is not :<br>available anymore           |                           |                   |
|                  | <b>O</b><br>Recipes                              |                           |                   |
|                  | No recipes have been added to<br>this menu yet   |                           |                   |
|                  |                                                  |                           |                   |
| ŝ                |                                                  |                           | No.               |
| ?                | Categories                                       | I changes have been saved | Add categories    |
|                  |                                                  |                           |                   |

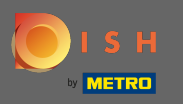

# Esta vez, seleccione Eliminar en el menú desplegable.

| DIS              | Η MENUKIT 🛛 🛱 Test Bistro Training 💌             | Q Search                | ③ HD*Max ▼     |
|------------------|--------------------------------------------------|-------------------------|----------------|
| (?)<br>Dashboard | Settings                                         |                         |                |
| Recipes          | Calculation METRO Connection Menus Notifications |                         |                |
| Ingredients      | New Menu is not :<br>available any               |                         |                |
|                  | No recipes have been deduce to<br>this menu yet  |                         |                |
| ¢                |                                                  |                         |                |
| ?                | Categories                                       | changes have been saved | Add categories |
|                  |                                                  |                         |                |

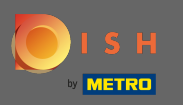

## • Y confírmelo haciendo clic en el menú eliminar .

| DISH             | MENUKIT   📅 Test Bistro Tra                                                                               | ining 🔻                                                  | Q Search             | ⑧ HD*Max ▼ 🐠   I | EN |
|------------------|----------------------------------------------------------------------------------------------------|----------------------------------------------------------|----------------------|------------------|----|
| (?)<br>Dashboard | Settings                                                                                                  |                                                          |                      |                  |    |
| Recipes          | Calculation METRO Connection                                                                              | Menus Notifications                                      |                      |                  |    |
| æ                |                                                                                                    | 🔟 Delete menu                                            | ×                    |                  |    |
|                  | New Menu is not<br>available any<br>Edit<br>Rec Delete<br>No recipes have been access to<br>this menu yet | Do you really want to delete the New Me<br>anymore menu? | ənu is not available |                  |    |
|                  |                                                                                                    | Cancel                                                   | Delete menu          |                  |    |
|                  |                                                                                                    |                                                          |                      |                  |    |
|                  | Categories                                                                                                | All changes have be                                      | ben saved            | Add categories   |    |
|                  |                                                                                                    |                                                          |                      |                  |    |

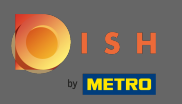

• También se pueden crear categorías. Para ello, haz clic en añadir categorías .

| DISI             | - MENUKIT   📅 Test Bistro Training 💌 | Q Search                          | B HD*Max | < 🔹 🥌   EN | I   |
|------------------|--------------------------------------|-----------------------------------|----------|------------|-----|
| (?)<br>Dashboard | Settings                             |                                   |          |            |     |
| Recipes          | Categories                           |                                   | Add cat  | egories    |     |
| Ingredients      | Desserts                             | O Recipes assigned                | Ŵ        |            |     |
|                  | Main courses                         | 10 Recipes assigned               | Ŵ        | /          |     |
|                  | © Other                              | O Recipes assigned                | Ŵ        | 1          |     |
|                  | Partial recipes                      | O Recipes assigned                | Ŵ        |            | 9)) |
|                  | Starters                             | 1 Recipe assigned                 | Ŵ        |            | M   |
|                  |                                      | () All changes have been saved    |          |            |     |
| ŝ                |                                      |                                   |          |            |     |
| ?                | Legal Information Data Privacy       | ✓ Menu successfully deleted × FAQ | Не       | lp-videos  |     |

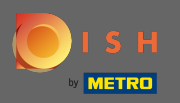

Т

#### Escriba el nombre de la nueva categoría en el campo de texto creado.

| dd cate  | egories  |              |
|----------|----------|--------------|
| Ŵ        |          |              |
| Ŵ        |          |              |
| Ŵ        |          |              |
| Ŵ        |          |              |
| Ŵ        |          | )            |
| re categ | gories   |              |
|          |          |              |
|          |          |              |
| Hel      | p-videos |              |
|          | i cat    | I categories |

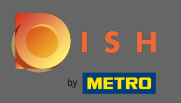

# Confirme la creación haciendo clic en crear categorías .

| DISH MENUKIT   📅 Test Bistro Training 🔹 |                   | Q Search            | 8                            | ③ HD*Max ▼ ●   1 |             |          |    |
|-----------------------------------------|-------------------|---------------------|------------------------------|------------------|-------------|----------|----|
| (~)<br>Dashboard                        | Settings          |                     |                              |                  |             |          |    |
| Recipes                                 | Categories        |                     |                              |                  | + Add cate  | egories  |    |
|                                         | S Desserts        |                     | O Recipes assigned           |                  | Ŵ           |          |    |
| Ingreutents                             | S Main courses    |                     | 10 Recipes assigned          |                  | Ŵ           |          |    |
|                                         | ♥ Other           |                     | O Recipes assigned           |                  | Ŵ           |          |    |
|                                         | S Partial recipes |                     | O Recipes assigned           |                  | Ŵ           | <i>.</i> |    |
|                                         | Starters          |                     | 1 Recipe assigned            |                  | Ŵ           |          | 9) |
|                                         | Cocktails         |                     |                              | Cancel           | Creare cate | gories   |    |
| ŝ                                       |                   | Q                   | All changes have been saved  |                  |             |          | 12 |
| 172                                     |                   |                     |                              |                  |             |          |    |
| ?                                       | Legal Information | Data Privacy Policy | General Terms and Conditions | FAQ              | Hel         | p-videos |    |

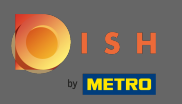

#### Edite cualquier categoría haciendo clic en el icono del lápiz.

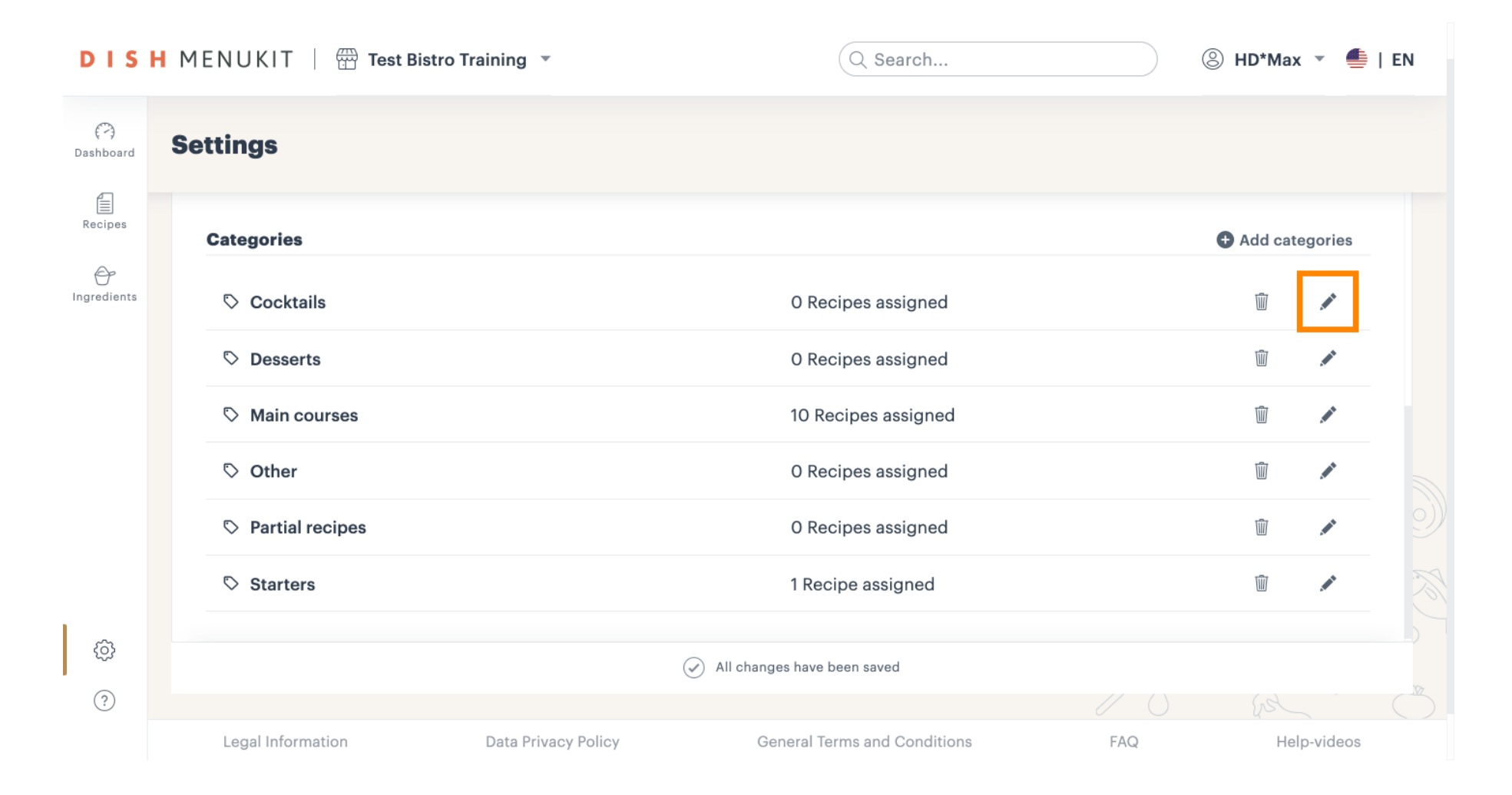

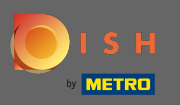

# Haga clic en guardar para confirmar.

| DIS              | H MENUKIT   📅 Test Bistro Training | Q Search                                    | ③ HD*M  | lax 🔻 🥌   EN |
|------------------|------------------------------------|---------------------------------------------|---------|--------------|
| (~)<br>Dashboard | Settings                           |                                             |         |              |
| Recipes          | Categories                         |                                             | 🕒 Add o | categories   |
| Ingredients      | Cocktails and Longdrinks           |                                             | Cancel  | Save         |
|                  | S Desserts                         | O Recipes assigned                          | Ŵ       | 1            |
|                  | S Main courses                     | 10 Recipes assigned                         | Ŵ       | 1            |
|                  | ♡ Other                            | O Recipes assigned                          | Ŵ       | 1            |
|                  | Partial recipes                    | O Recipes assigned                          | Ŵ       |              |
|                  | Starters                           | 1 Recipe assigned                           | Ŵ       | 1            |
| ¢                |                                    | All changes have been saved                 |         |              |
| ?                |                                    | All changes have been saved                 |         |              |
|                  | Legal Information Data             | Privacy Policy General Terms and Conditions | FAQ     | Help-videos  |

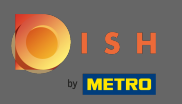

# Para eliminar cualquier categoría, haga clic en el ícono de la papelera al lado.

| DISH MENUKIT   📅 Test Bistro Training 🔹 |                            |                     | Q Search                     |     | B) HD*Max  | : 🔹 🌰    | EN                                                                                                    |
|-----------------------------------------|----------------------------|---------------------|------------------------------|-----|------------|----------|----------------------------------------------------------------------------------------------------|
| (~)<br>Dashboard                        | Settings                   |                     |                              |     |            |          |                                                                                                    |
| Recipes                                 | Categories                 |                     |                              |     | • Add cate | egories  |                                                                                                    |
| G<br>Ingredients                        | S Cocktails and Longdrinks |                     | O Recipes assigned           |     | Ŵ          |          |                                                                                                    |
|                                         | S Desserts                 |                     | O Recipes assigned           |     | Ŵ          |          |                                                                                                    |
|                                         | S Main courses             |                     | 10 Recipes assigned          |     | Ŵ          |          |                                                                                                    |
|                                         | S Other                    |                     | O Recipes assigned           |     | Ŵ          |          |                                                                                                    |
|                                         | Partial recipes            |                     | O Recipes assigned           |     | Ŵ          |          | 9))                                                                                                    |
|                                         | Starters                   |                     | 1 Recipe assigned            |     | Ŵ          |          | - The second second sec |
| ¢                                       |                            |                     | All changes have been saved  |     |            |          |                                                                                                    |
| ?                                       |                            |                     |                              |     |            |          |                                                                                                    |
|                                         | Legal Information          | Data Privacy Policy | General Terms and Conditions | FAQ | Hel        | p-videos |                                                                                                    |

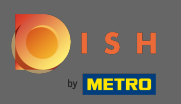

# Confírmelo haciendo clic en eliminar .

| DISH MENUKIT   📅 Test Bistro Training 💌 |                          |                     | Q Search                                       | ③ HD*Max ▼ ♣   EN |          |          | EN  |
|-----------------------------------------|--------------------------|---------------------|------------------------------------------------|-------------------|----------|----------|-----|
| (~)<br>Dashboard                        | Settings                 |                     |                                                |                   |          |          |     |
| Recipes                                 | Categories               |                     |                                                | o                 | Add cate | gories   |     |
| Ingredients                             | Cocktails and Longdrinks |                     | Are you sure you want to delete this category? | Cance             | el D     | elete    |     |
|                                         | Desserts                 |                     | O Recipes assigned                             |                   | Ŵ        |          |     |
|                                         | Main courses             |                     | 10 Recipes assigned                            |                   | Ŵ        |          |     |
|                                         | ♥ Other                  |                     | O Recipes assigned                             |                   | Ŵ        | 1        |     |
|                                         | Partial recipes          |                     | O Recipes assigned                             |                   | Ŵ        | 1        | 9)) |
|                                         | Starters                 |                     | 1 Recipe assigned                              |                   | Ŵ        | 1        |     |
| ¢                                       |                          |                     |                                                |                   |          |          |     |
| ?                                       |                          |                     | An changes lidve beell saved                   |                   |          |          |     |
|                                         | Legal Information        | Data Privacy Policy | General Terms and Conditions                   | FAQ               | Help     | o-videos |     |

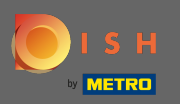

#### (i) Eso es. Has gestionado correctamente tus menús y categorías.

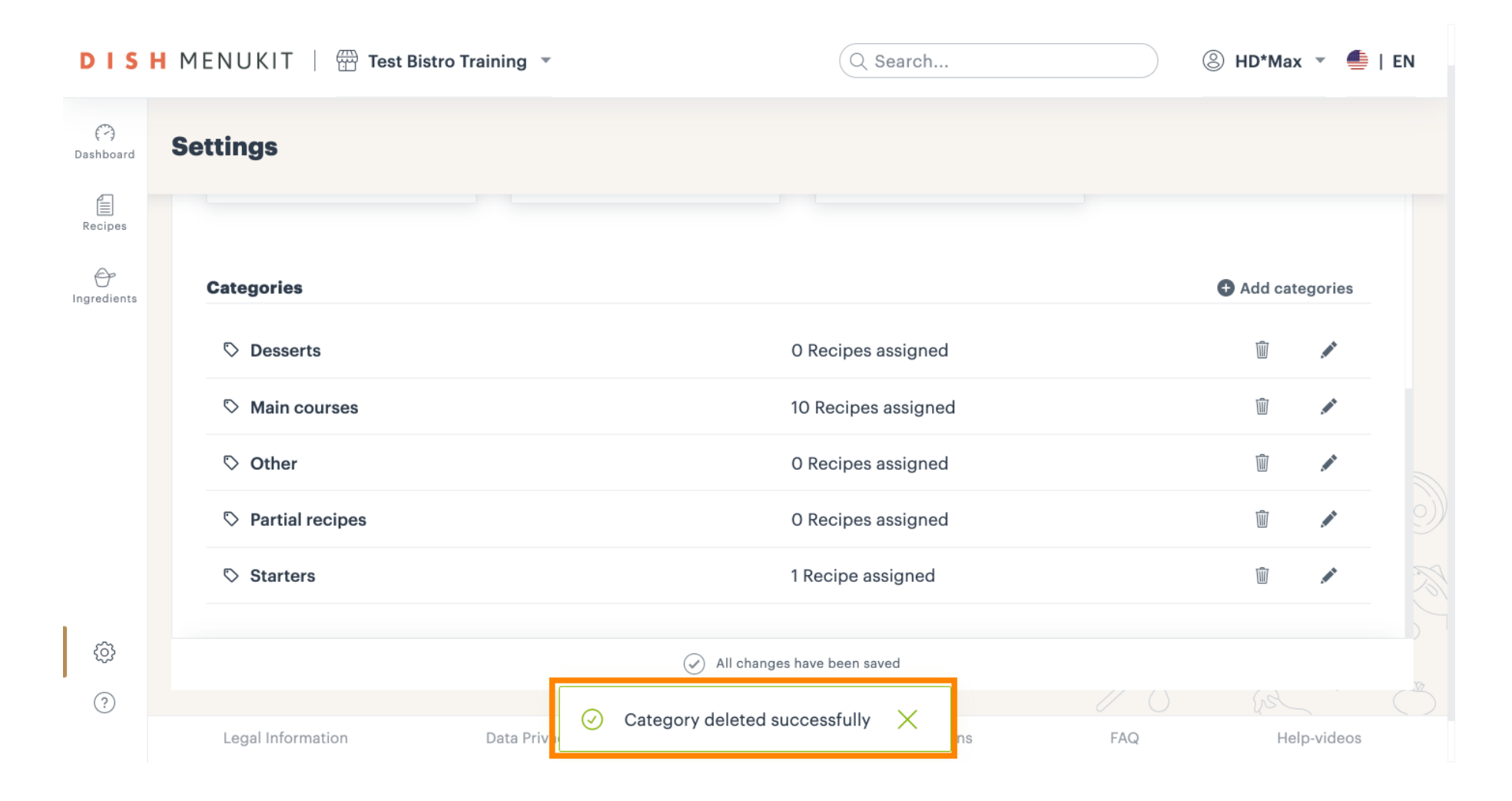